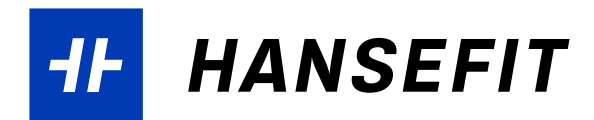

## DIE HANSEFIT-APP EINRICHTEN UND NUTZEN

Mit der Hansefit-App können sich die Hansefit-Mitglieder mittels QR-Code-Aufsteller ganz einfach per Scan-Funktion in Eurer Einrichtung ein- und auschecken sowie den Gutschein für ihre Trainingseinweisung einlösen. Im Folgenden zeigen wir, wie unsere Mitglieder die Hansefit-App auf ihrem Smartphone einrichten und den Gutschein für die Trainingseinweisung vormerken und beim Termin einlösen können.

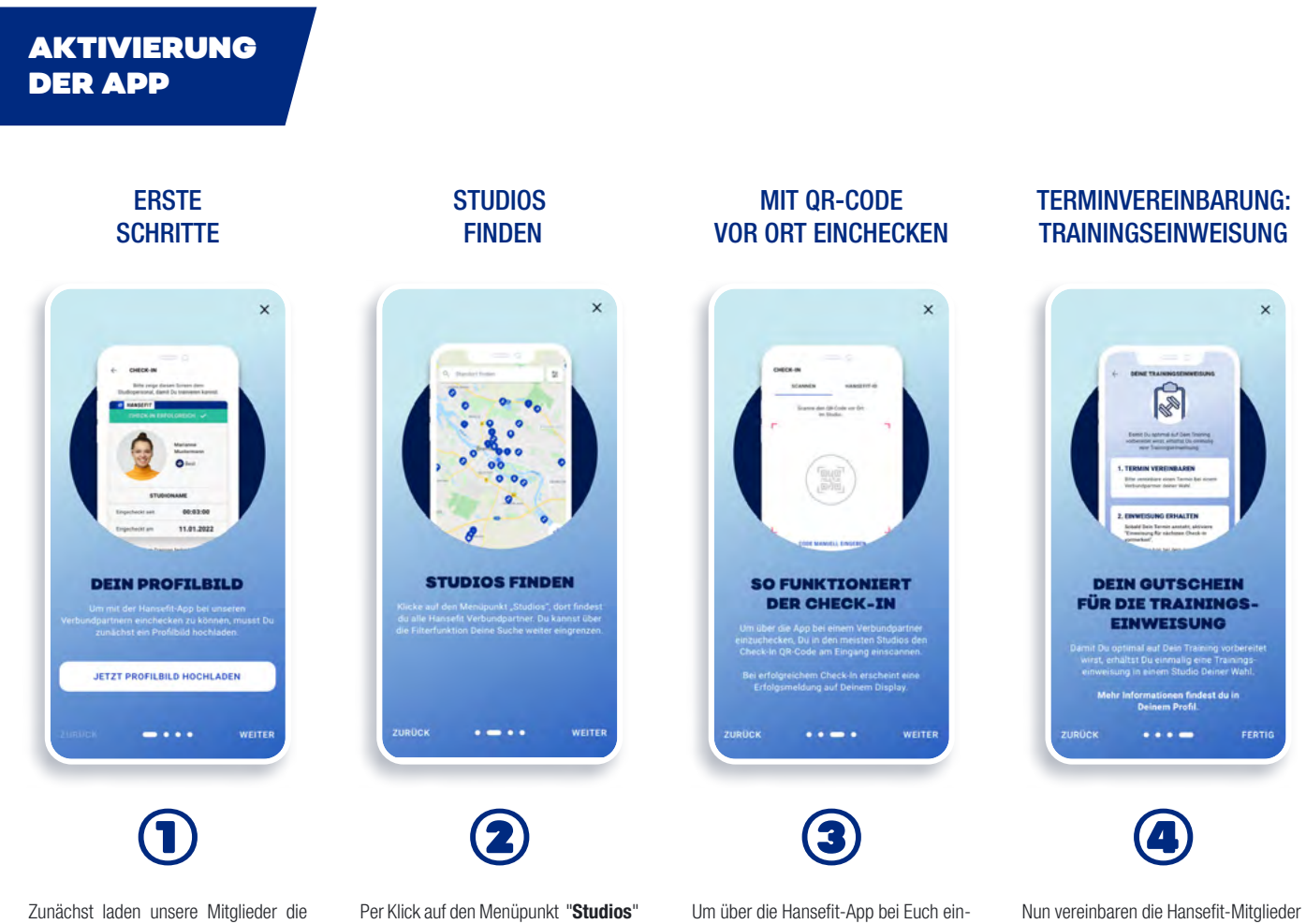

Zunächst laden unsere Mitglieder die App herunter (verfügbar im Google Play Store, im Apple App Store sowie in der HUAWEI AppGallery) und installieren sie auf ihrem Smartphone.

Zur Registrierung benötigen sie ihren **persönlichen Aktivierungscode** aus ihrem Begrüßungsschreiben sowie ein **Bild für ihr Profil**. Auf dem Profilbild sollte das Hansefit-Mitglied gut zu erkennen sein. Per Klick auf den Menüpunkt "**Studios**" kommen unsere Mitglieder zur Studiosuche. Dort finden sie Sport- und Gesundheitseinrichtungen in ihrer Nähe. Um über die Hansefit-App bei Euch einzuchecken, scannen unsere Mitglieder den QR-Code am Eingang.

den Termin für ihre Trainingseinweisung

Detaillierte Informationen dazu gibt es

bei Euch.

auf Seite 2. 🕤

Bei erfolgreichem Check-In erscheint eine Erfolgsmeldung auf dem Display des Mitglieds. Lasst euch diese Erfolgsmeldung einmal von unseren Mitgliedern zeigen.

Optional könnt ihr die Seite https://cas. hansefit.de/login aufrufen und dort die aktuellen Check-Ins live auf der Startseite einsehen.

0

TANJA MÜLLER Arbeitgebe

CHECK-INS

0 0

(3/4)

B

DEINE TH

MEINE BUCHUNGEN

21 12 2021

ŝ

CHECK-INS

0

## SO VEREINBAREN HANSEFIT-MITGLIEDER EINEN TERMIN FÜR IHRE TRAININGSEINWEISUNG

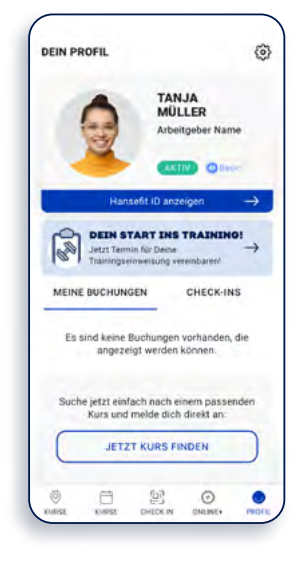

Als erstes gehen unsere Mitglieder in der Hansefit-App zum Bereich "Profil" und klicken auf "Dein Start ins Training".

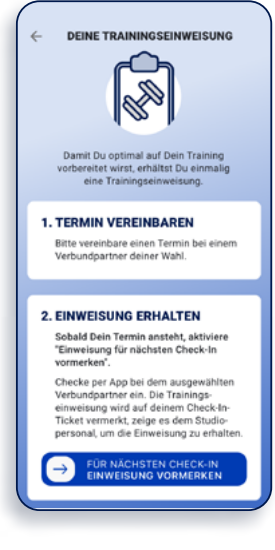

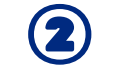

Unsere Mitglieder vereinbaren telefonisch oder vor Ort einen Termin für ihre Trainingseinweisung bei Euch. Sobald der Termin ansteht, aktivieren unsere Mitglieder "Einweisung für nächsten Check-In vormerken". Die Traininganweisung ist nun im Nutzerprofil vorgemerkt.

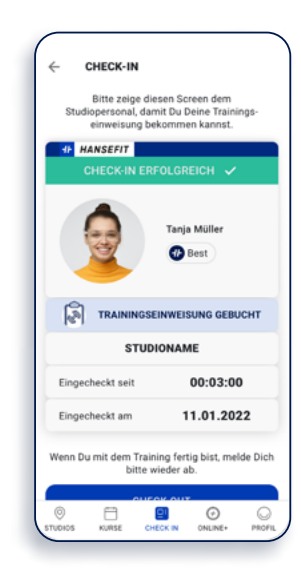

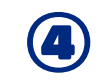

Unsere Mitglieder checken sich am Tag ihrer Trainingsanweisung vor Ort mit ihrem Smartphone per QR-Code-Scan ein.

Vor Beginn ihrer Einweisung zeigen sie ihren eingelösten Gutschein vor.

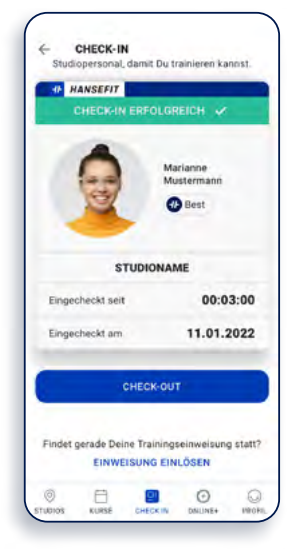

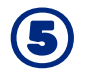

Sollten unsere Mitglieder vergessen haben, die Trainingseinweisung vorzumerken, können sie den **Gutschein auch nach dem Check-In einlösen**.

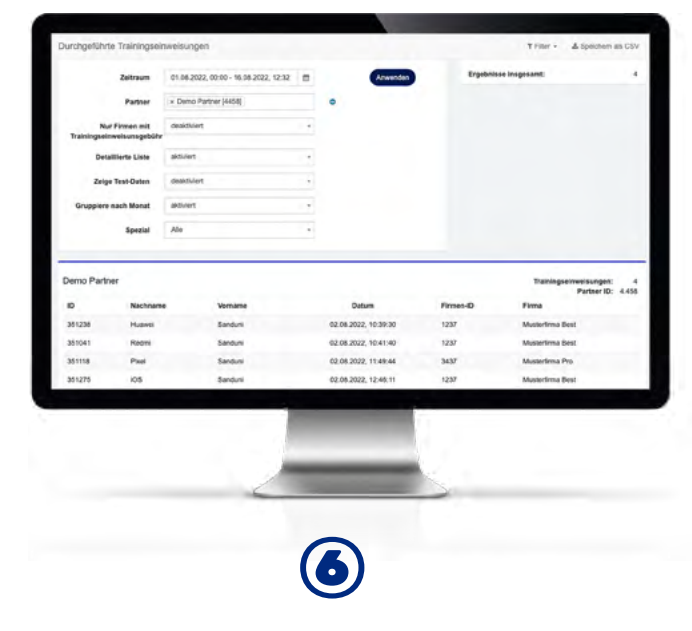

Um eine Übersicht über die in Eurer Einrichtung durchgeführten Trainingseinweisungen zu bekommen, geht auf https://cas.hansefit.de/login und meldet Euch mit Euren Zugangsdaten an. Geht dann unter "Auswertungen" auf "Durchgeführte Trainingseinweisungen".